## PCLAR PIP QI Report Walkthrough

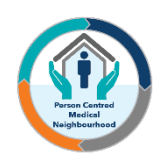

Go to a Chrome or Firefox browser. Search www.polarexplorer.org.au

Log in with username (usually your firstname.surname) and password, if you don't have a password contact your CESPHN Digital Health Team on <u>digitalhealth@cesphn.com.au</u>

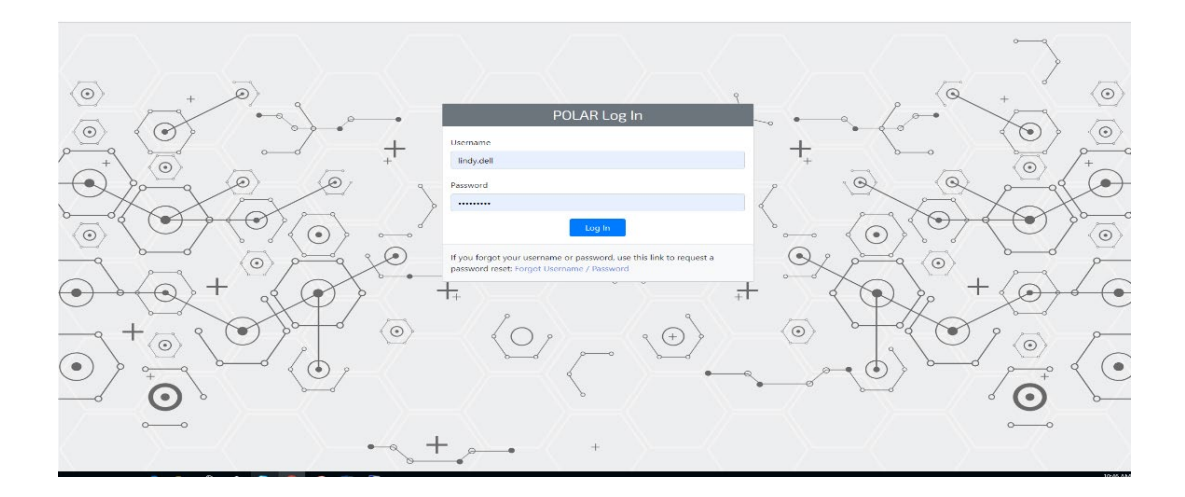

Select PIP QI report from the POLAR Welcome page.

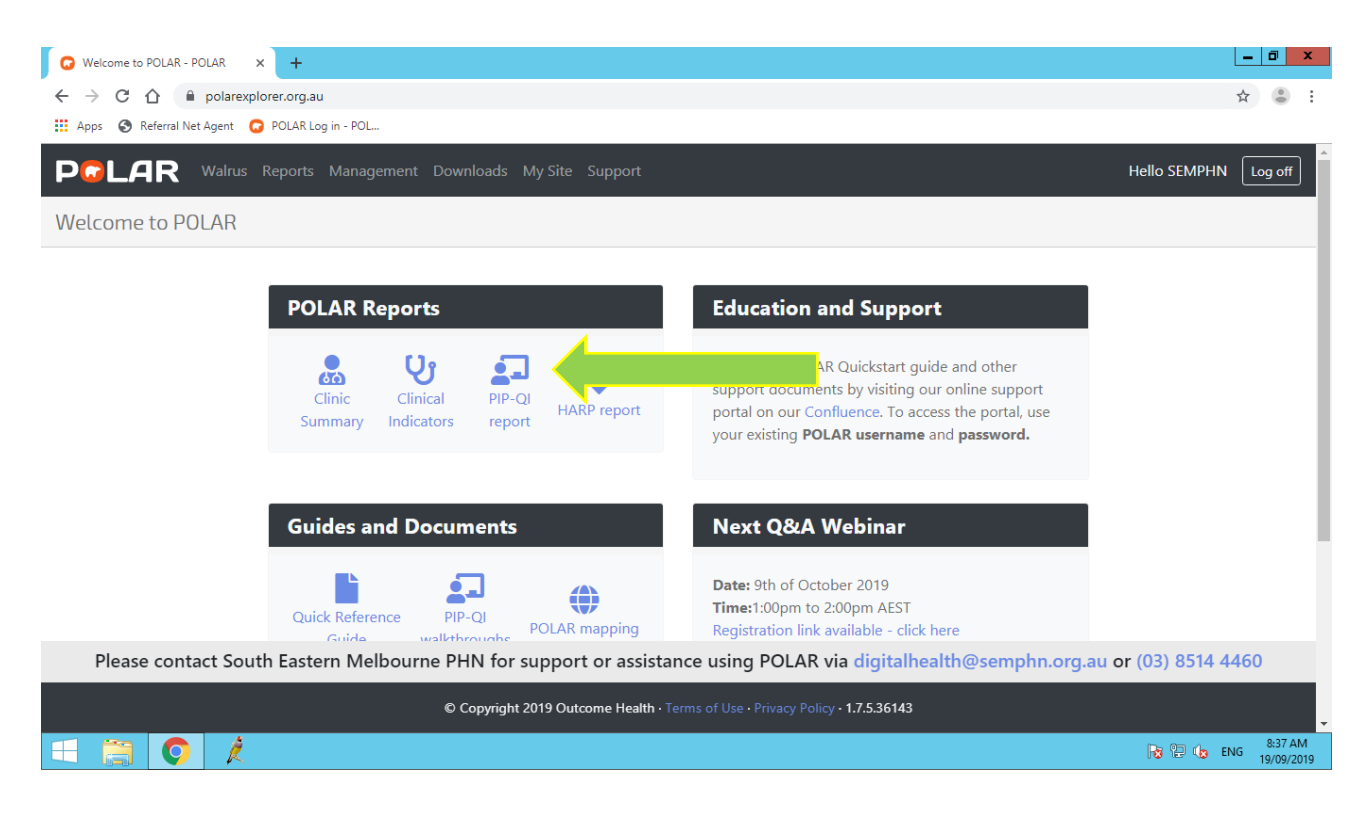

| Overview    |   |                             |                |                       |                         | X Diabetes                                                                      | 👌 Smo                                                                 | oking 🚮 BMI                                              | X Influenza                        | 😯 cvo          | Screening                         | Patient List                                      |  |  |  |
|-------------|---|-----------------------------|----------------|-----------------------|-------------------------|---------------------------------------------------------------------------------|-----------------------------------------------------------------------|----------------------------------------------------------|------------------------------------|----------------|-----------------------------------|---------------------------------------------------|--|--|--|
| KPI_Group   |   | KPI_Name                    | Patient Counts | Current<br>Proportion | Trend                   | QIM_1.1 - Type                                                                  | 1                                                                     | QIM_1.2 - Type 2                                         | QIM_1,3 - Unknown                  |                | QIM_18-8P6/12                     |                                                   |  |  |  |
| Diabetes    | 0 | QIM_1.1                     | 31/64          | 48.44%                | htha.                   |                                                                                 |                                                                       |                                                          |                                    |                |                                   |                                                   |  |  |  |
|             | 0 | OIM_1.2 407/545 74.68% LILL |                |                       | QIM_1.1 ·<br>Type 1 dia | Proportion of<br>betes and wh                                                   | f regular clients who have<br>no have had a HbA1c                     |                                                          |                                    |                |                                   |                                                   |  |  |  |
|             | 0 | QIM_1.3                     | 227/329        | 69.00%                | hillin.c.               | measuren<br>12 month                                                            | easurement result recorded within the previous 2 months. Not Included |                                                          |                                    |                |                                   |                                                   |  |  |  |
|             | 0 | QIM_10                      | 399/606        | 65.84%                | m. dut                  |                                                                                 |                                                                       |                                                          |                                    |                |                                   |                                                   |  |  |  |
| Smoking     | 0 | QIM_2.1                     | 1346/13382     | 10.06%                | Illiana.                |                                                                                 |                                                                       |                                                          |                                    |                |                                   |                                                   |  |  |  |
|             | 0 | QIM_2.2                     | 1914/13382     | 14.30%                | IIIatte                 | 55.0%                                                                           | 55.8% 50 aw                                                           |                                                          |                                    |                |                                   |                                                   |  |  |  |
|             | 0 | QIM_2.3                     | 4976/13382     | 37.18%                | mallu                   | 55.0                                                                            | 51.5%                                                                 |                                                          | 51.5% 52.3% 52.3%                  |                | 50.8%                             | _                                                 |  |  |  |
|             | 0 | QIM_3.1                     | 1015/13370     | 7.59%                 | millin                  | 50.0%                                                                           | /                                                                     | 49.2%                                                    | /                                  | 50.0%          | 48.4%                             | Please add at least one cohort to the output list |  |  |  |
| DMI         | 0 | QIM_3.2                     | 804/13370      | 6.01%                 |                         |                                                                                 |                                                                       | 48.5% 48.4%                                              |                                    |                |                                   |                                                   |  |  |  |
| DIME        | 0 | QIM_3.3                     | 503/13370      | 3.76%                 | dilitit.                | 45.0% Jul-:                                                                     | 8 Aug-18                                                              | Sep-18 Oct-18 Nov-18                                     |                                    |                |                                   |                                                   |  |  |  |
|             | 0 | QIM_3.4                     | 54/13370       | 0.40%                 | annill                  | QIM_1.1<br>Numerator:<br>RACGP active                                           | patients                                                              |                                                          |                                    |                |                                   |                                                   |  |  |  |
| Influenza   | 0 | QIM_4                       | 2343/3320      | 70.57%                | ail                     | Have an ACTIV<br>SNOMED code                                                    | E type 1 diabete<br>s: 46635009                                       | es diagnosis                                             |                                    |                |                                   |                                                   |  |  |  |
|             | 0 | QIM_5                       | 378/566        | 66.78%                | iil                     | LOINC codes:                                                                    | A1c recorded in<br>17856-6, 4548                                      | -4, 59261-8                                              |                                    |                |                                   |                                                   |  |  |  |
|             | 0 | QIM_6                       | 214/300        | 71.33%                | iil                     | Denominator:<br>RACGP active patients<br>Have an aCTUF type 1 diabetes diamneis |                                                                       |                                                          |                                    |                |                                   |                                                   |  |  |  |
| CVD         | 0 | QIM_8                       | 1582/6509      | 24.30%                | alllla.                 | SNOMED code                                                                     | s: 46635009                                                           | on magnitudin                                            |                                    |                |                                   |                                                   |  |  |  |
| Screening - | 0 | QIM_9.1                     | 1434/5881      | 24.38%                | hhm.                    |                                                                                 |                                                                       |                                                          |                                    |                |                                   | Class the Estimat List                            |  |  |  |
|             | 0 | QIM_9.2                     | 1438/5881      | 24.45%                | hillin.                 | Note: If a practice<br>RACGP Active (3                                          | uses a billing/clin<br>or more visits in th                           | nical system combination not support<br>he last 2 years) | ted by POLAR we use the equivalent | nt number of p | rogress note entries to calculate | Grow and Patient List                             |  |  |  |

**Notes:** The size of your screen will depend on what you can see, you may have to scroll down.

The screen shots in this document show dummy data, your screen will show different data.

The data used for PIP QI is based on your RACGP active patients (three or more visits in 2 years) the report calls them 'regular clients'

QIM stands for Quality Improvement Measure.

We have broken the page down into two sections.

First section:

On the lefts side of the report is Overview and shows QIM groups 1 to 10.

The first group is **Diabetes** (image below shows corresponding numbers)

- 1. The QIM 1.1
- 2. The description of QIM 1.1
- **3.** The patient counts show patients eligible for the QIM criteria (64) and patients that meet the QIM criteria (31)
- 4. Current proportion of patients meeting the criteria of QIM 1.1
- Group is highlighted Diabetes, QIM 1.1 Type 1 is highlighted. Click next tab to see QIM 1.2 Type 2 details.

6. Click the orange button to get a list of patients who do not meet the criteria of QIM 1.1. see no. 9. Overview

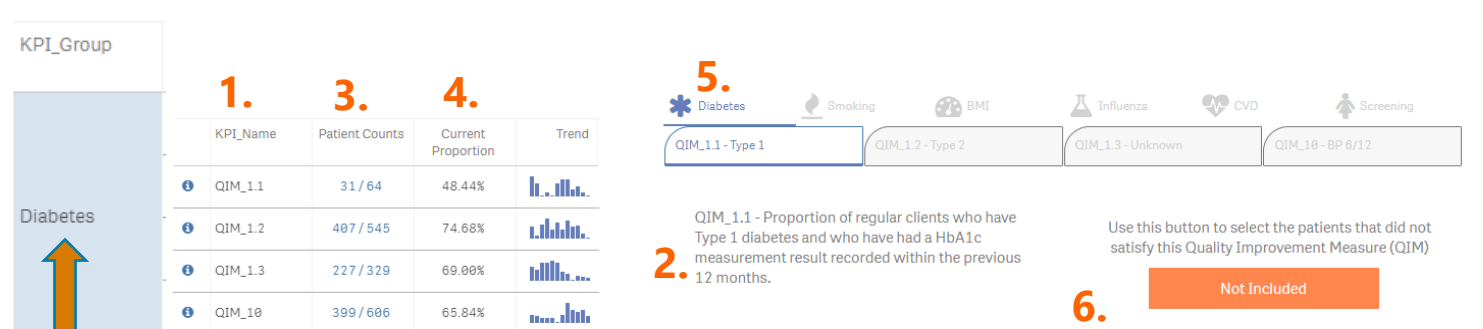

Second section:

- 7. A graph to show the trend over the last 12 months.
- 8. A definition of the patient counts and filters applied.
- 9. Refer no. 6, click the orange button to select the patients that did not meet the criteria. The patient list will show the patient names in your practice.
- **10.** Press to clear patient list prior to looking at next QIM.

|           |                                     |               |              |             |             |              |                   |                 |               |                |                |        | 0          | Patient List |      |                    |   |
|-----------|-------------------------------------|---------------|--------------|-------------|-------------|--------------|-------------------|-----------------|---------------|----------------|----------------|--------|------------|--------------|------|--------------------|---|
| 5.0% -    |                                     |               |              |             |             |              |                   |                 |               |                |                |        | <b>J</b> . | Patient ID   | Q    | Count              |   |
|           | 53.0%                               |               |              |             |             |              | 52.3%             | 52.3%           |               |                |                |        |            | Totals       |      | 138                |   |
|           |                                     | 51.5%         |              |             |             | 51.5%        |                   | -               |               | 50.0W          |                |        |            |              | 38   | 1                  |   |
|           |                                     | <u> </u>      |              |             |             |              |                   |                 |               | 50.0%          |                |        |            |              | 54   | 1                  |   |
| 50.0% -   |                                     |               |              | 49.2%       |             | /            |                   |                 |               | 49.2%          | 10.10          |        |            | 77           | 1    |                    |   |
|           |                                     |               | 48.5%        |             |             |              |                   | 50.0%           | 50.0%         |                | 0%             | 48.4%  |            |              | 78   | 1                  |   |
|           |                                     |               |              | 48.4%       |             |              |                   |                 |               |                |                |        |            | 89           | 1    |                    |   |
|           |                                     |               |              |             |             |              |                   |                 |               |                |                |        |            |              | 91   | 1                  |   |
| 45.0%     |                                     |               |              |             |             |              |                   |                 |               |                |                |        |            |              | 96   | 1                  |   |
|           | Jul-18                              | Aug-18        | Sep-18       | Oct-18      | Nov-18      | Dec-18       | Jan-19            | Feb-19          | Mar-19        | Apr-19         | May-19         | Jun-19 |            |              | 106  | 1                  |   |
| T. 8. 4   |                                     |               |              |             |             |              |                   |                 |               |                |                |        |            |              | 116  | 1                  |   |
| 11M_1.    | 1<br>tor                            |               |              |             |             |              |                   |                 |               |                |                |        |            |              | 117  | 1                  |   |
| ACGP      | active natie                        | inte          |              |             |             |              |                   |                 |               |                |                |        |            |              | 118  | 1                  |   |
| lave an   | ΔCTIVE fvr                          | ne 1 diabet   | es diagnos   | is          |             |              |                   |                 |               |                |                |        |            |              | 122  | 1                  |   |
| NOME      | /ED codes: 46635009                 |               |              |             |             |              |                   |                 |               |                | 127            | 1      |            |              |      |                    |   |
| lave ha   | ad a HbA1c                          | recorded in   | the past 1   | 2 months    |             |              |                   |                 |               |                |                |        |            |              | 129  | 1                  |   |
| OINC      | codes: 178                          | 56-6, 4548    | 3-4, 59261   | -8          |             |              |                   |                 |               |                |                |        |            |              | 130  | 1                  |   |
|           |                                     |               |              |             |             |              |                   |                 |               |                |                |        |            |              | 132  | 1                  |   |
| enom      | inator:                             |               |              |             |             |              |                   |                 |               |                |                |        |            |              | 134  | 1                  |   |
| ACGP      | .P active patients                  |               |              |             |             |              |                   |                 |               |                | 139            | 1      |            |              |      |                    |   |
| lave an   | an ACTIVE type 1 diabetes diagnosis |               |              |             |             |              |                   |                 |               | 140            | 1              |        |            |              |      |                    |   |
| NOME      | ED codes: 4                         | 6635009       |              |             |             |              |                   |                 |               |                |                |        |            |              | 143  | 1                  |   |
|           |                                     |               |              |             |             |              |                   |                 |               |                |                |        |            |              | 153  | 1                  |   |
|           |                                     |               |              |             |             |              |                   |                 |               |                |                |        |            |              | 161  | 1                  |   |
|           |                                     |               |              |             |             |              |                   |                 |               |                |                |        |            |              | 162  | 1                  |   |
| ote: If a | practice uses                       | a billing/cli | nical system | combination | n not suppo | rted by POLA | R we use the      | equivalent r    | umber of pro  | aress note (   | entries to cal | culate | 10         |              | 100  |                    |   |
|           |                                     | a annig/an    | and a system |             |             |              | and the able time | a que entrerier | annear or pro | 3. 200 11000 1 |                |        |            |              | Clea | ar the Patient Lis | t |

## To look at the next Group - Smoking

- **1.** Click on the Smoking tab
- 2. Click on QIM 2.1–Current Smoker, QIM 2.2–Ex-Smoker or QIM 2.3- Non-Smoker
- 3. The description of QIM 2.1

|        | 1. I. |         |            |        |          |                     |                                                   |                                   |              |                                              |                                       |  |  |
|--------|-------|---------|------------|--------|----------|---------------------|---------------------------------------------------|-----------------------------------|--------------|----------------------------------------------|---------------------------------------|--|--|
|        |       |         |            |        |          | Diabete             | es 👌 Smoking                                      | 🐼 вмі                             | Influenza    | CVD                                          | Screening                             |  |  |
| moking | 0     | QIM_2.1 | 1346/13382 | 10.06% | Illilla. | QIM_2.1 - C         | Current Smoker                                    | QIM_2.2 - Ex-Smok                 | er           | QIM_2.3 - Non-Smoker                         |                                       |  |  |
|        | 0     | QIM_2.2 | 1914/13382 | 14.30% | II.au    | <b>4.</b>           | 1. Droportion of rogu                             | lor alianta urba ara              | Lloo this h  | ittan ta calaat tha                          | on to call at the patients that did a |  |  |
|        | 0     | QIM_2.3 | 4976/13382 | 37.18% | atallu   | 3. aged 1<br>has be | 15 years and over and v<br>en recorded as 'curren | vhose smoking status<br>t smoker' | satisfy this | atisfy this Quality Improvement Measure (QIM |                                       |  |  |
|        |       |         |            |        |          |                     |                                                   |                                   |              | Not Included                                 |                                       |  |  |

1

Apply the same steps to see BMI, Influenza, CVD and Screening.

There is a series of PIP QI Walkthroughs on the POLAR Welcome page under Guides and Documents that show step by step instructions on how to find patient lists for the QIMs.

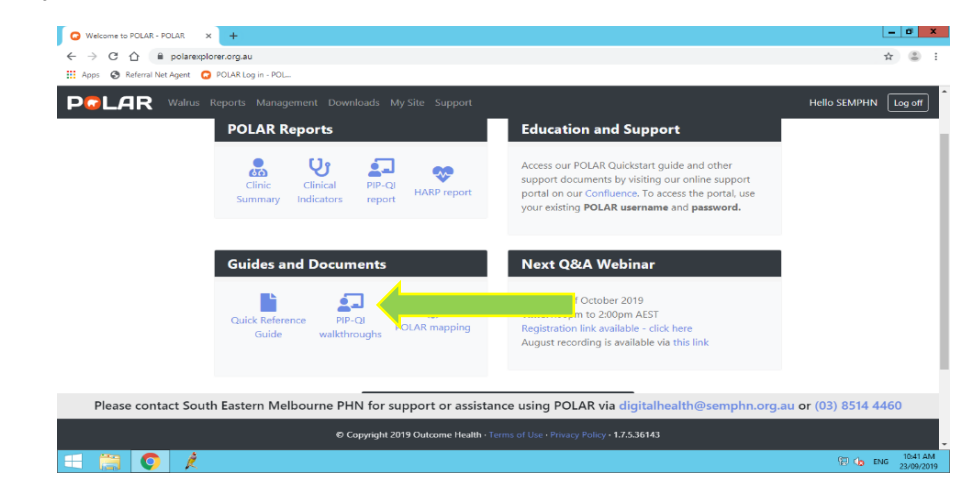